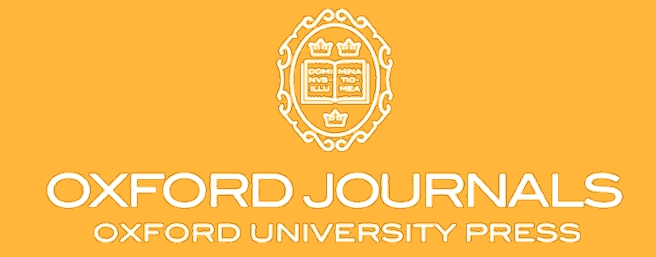

# Руководство пользователя Поиск в Oxford Journals

www.oxfordjournals.org

### Поиск в Oxford Journals

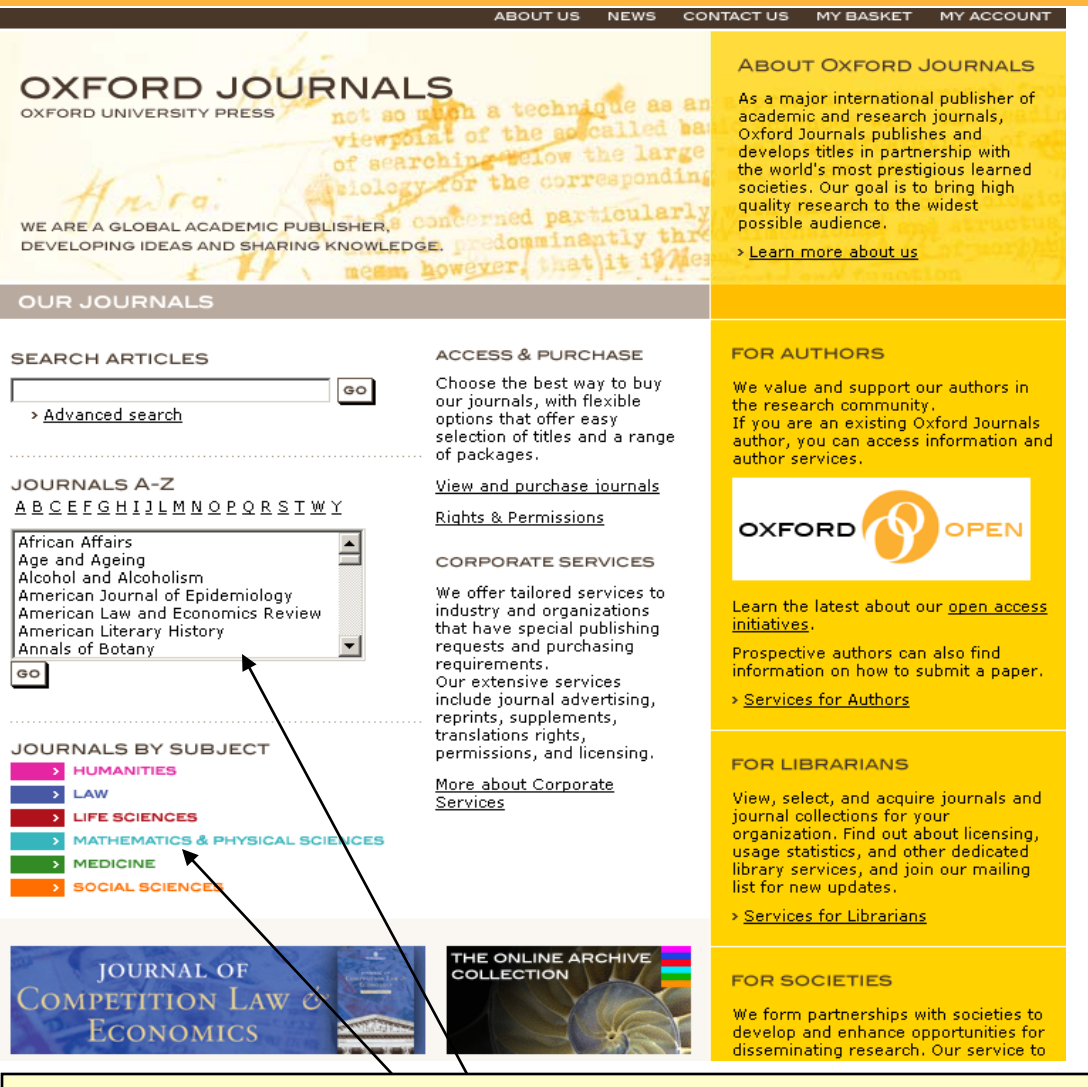

Посетители сайта www.oxfordjournals.org могут получить на экране полный список журналов в алфавитном и тематическом порядке.

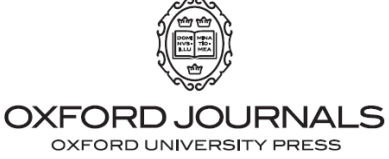

### Поиск в Oxford Journals

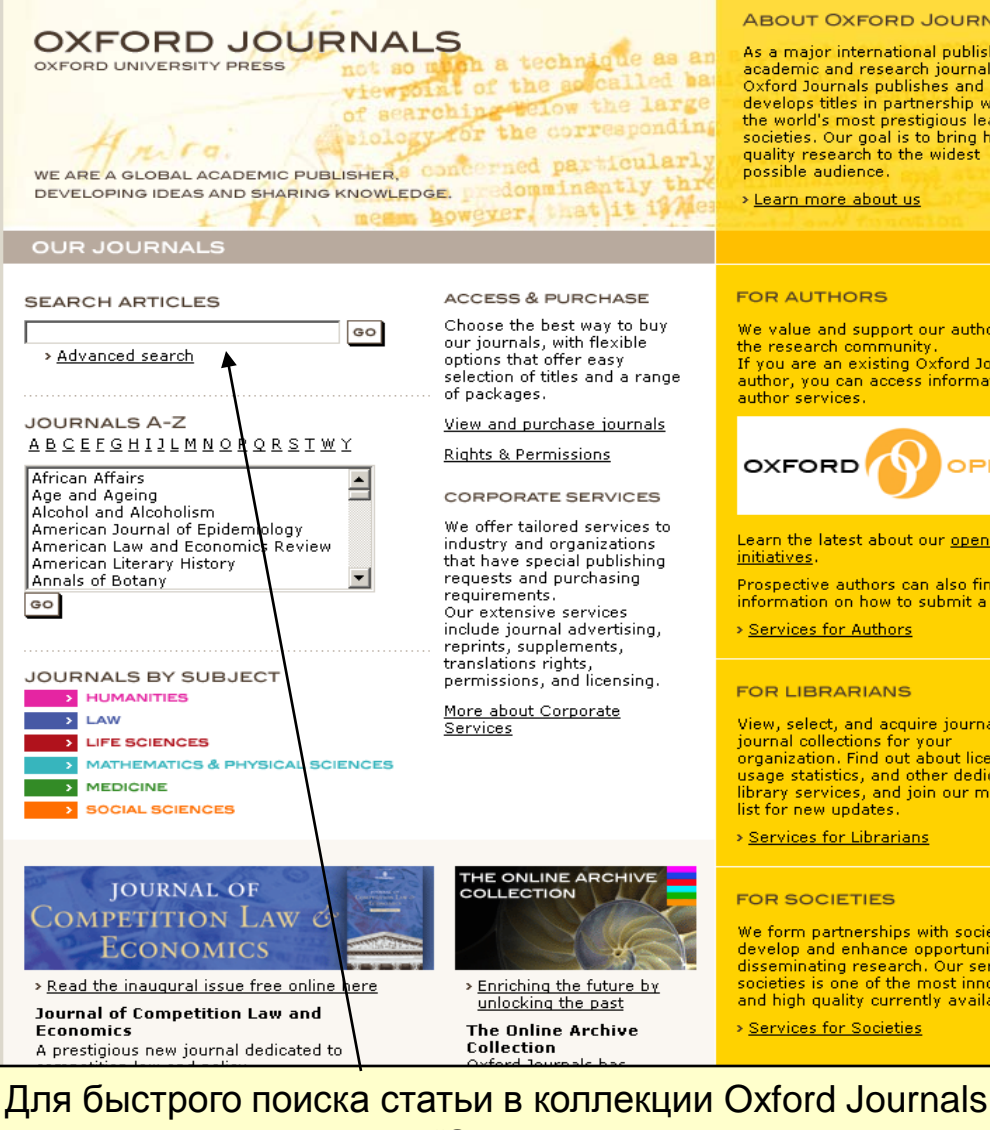

#### ABOUT OXFORD JOURNALS

As a major international publisher of academic and research journals, Oxford Journals publishes and develops titles in partnership with the world's most prestigious learned societies. Our goal is to bring high quality research to the widest

We value and support our authors in If you are an existing Oxford Journals author, you can access information and

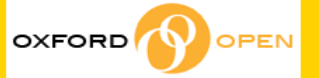

Learn the latest about our open access

Prospective authors can also find information on how to submit a paper.

View, select, and acquire journals and organization. Find out about licensing, usage statistics, and other dedicated library services, and join our mailing

We form partnerships with societies to develop and enhance opportunities for disseminating research. Our service to societies is one of the most innovative and high quality currently available.

воспользуйтесь строкой "Search Articles" (Быстрый поиск)

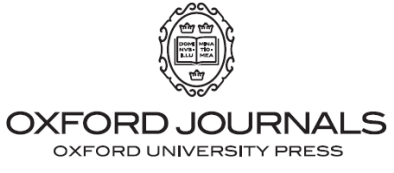

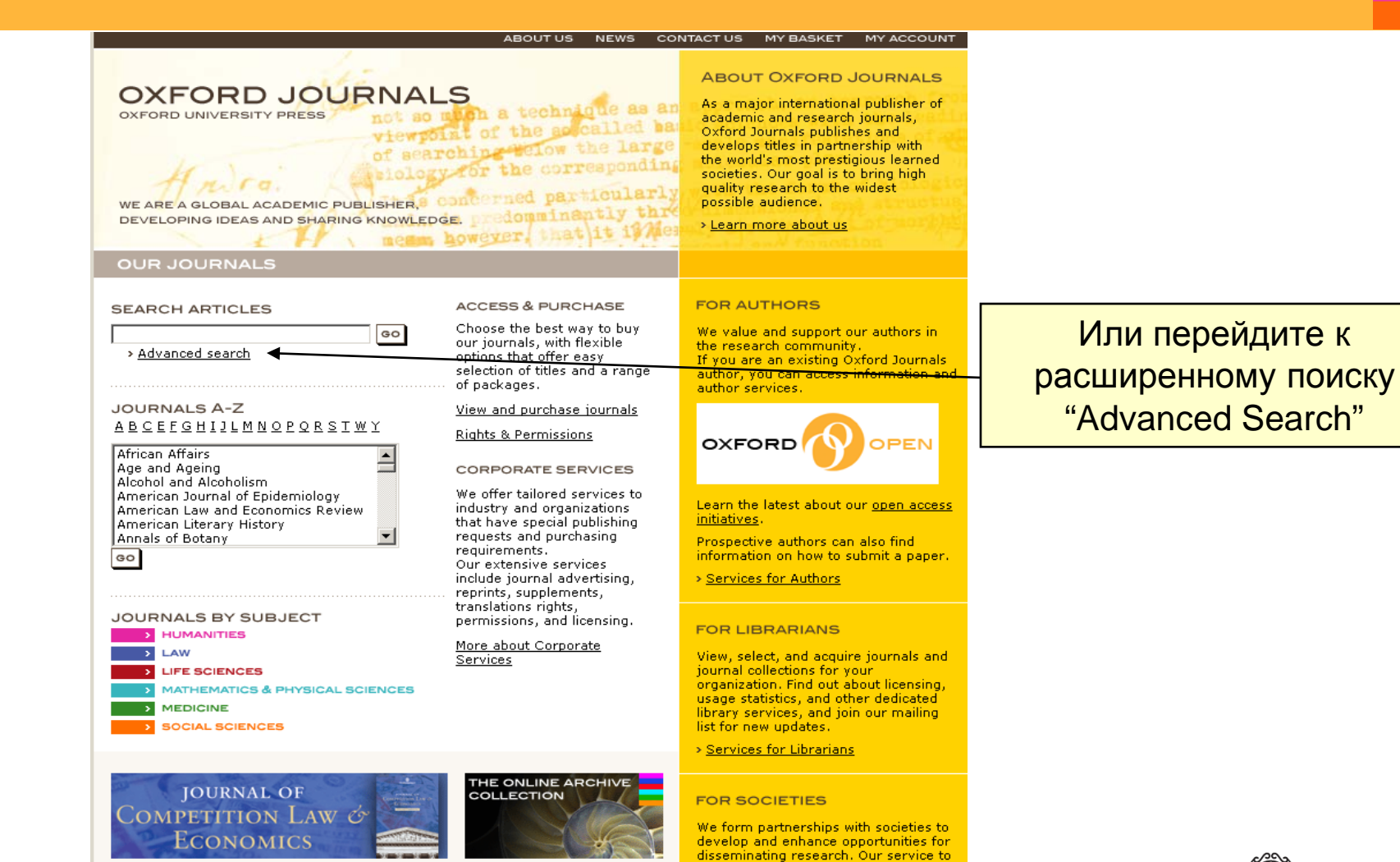

> Enriching the future by

unlocking the past

The Online Archive

Collection Oxford Journals has

> Read the inaugural issue free online here

Journal of Competition Law and

competition law and policy.

A prestigious new journal dedicated to

Economics

societies is one of the most innovative

and high quality currently available.

> Services for Societies

OXFORD JOURNALS

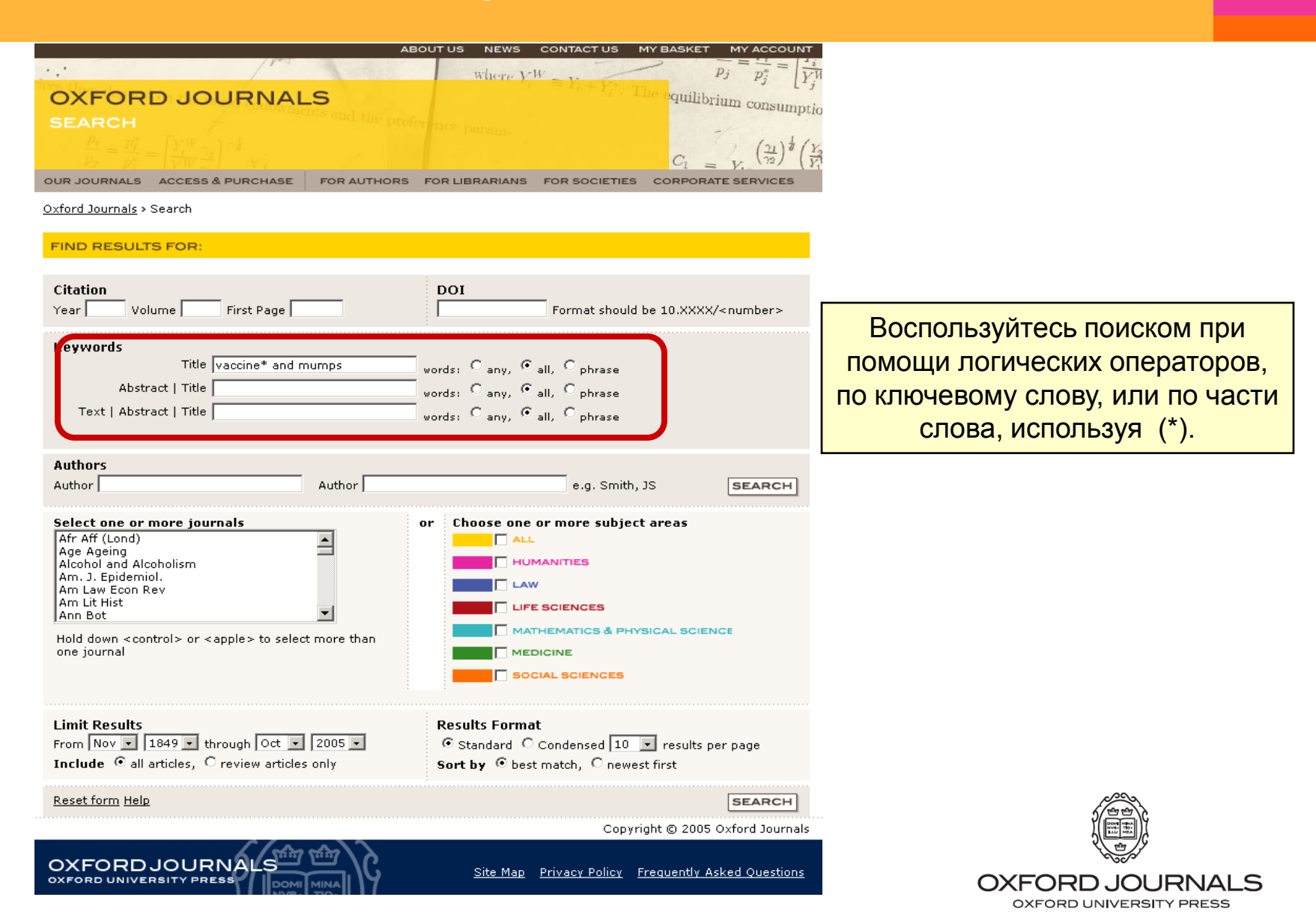

| ABOUT US NEWS CONTACT US MY BASKET MY ACCOUNT                                                                                                    |                                                                                                    |                                                                                 |  |  |  |
|----------------------------------------------------------------------------------------------------|----------------------------------------------------------------------------------------------------|---------------------------------------------------------------------------------|--|--|--|
| OUR JOURNALS ACCESS & PURCHASE FOR AUTHORS<br>OUR JOURNALS ACCESS & PURCHASE FOR AUTHORS<br>Oxford Journals > Search<br>FIND RESULTS FOR:<br>Citation<br>Year Volume First Page                                                                                                    | where $Y^W = Y_1 + \frac{1}{Y_1}$ . The equilibrium consumption<br>$C_1 = Y_1 \left(\frac{1}{Y_2}\right)^{\frac{1}{d}} \left(\frac{Y_1}{Y_2}\right)^{\frac{1}{d}}$<br>FOR LIBRARIANS FOR SOCIETIES CORPORATE SERVICES<br>DOI<br>Format should be 10.XXXX/ <number></number>               |                                                                                 |  |  |  |
| Keywords         Title       vaccine* and mumps         Abstract   Title         Text   Abstract   Title         Authors         Author         Author         Author         Author         Author         Age Ageing         Alcohol and Alcoholism         Am Law Econ Rev         Am Lit Hist         Ann Occup Hyg         Hold down <control> or <apple> to select more than one journal</apple></control> | words: C any, C all, C phrase<br>words: C any, C all, C phrase<br>words: C any, C all, C phrase<br>e.g. Smith. 1S<br>Choose one or more subject areas<br>ALL<br>HUMANITIES<br>LAW<br>LIFE SCIENCES<br>MATHEMATICS & PHYSICAL SCIENCE<br>MATHEMATICS & PHYSICAL SCIENCE<br>SOCIAL SCIENCES | Вы можете вести поиск<br>по названиям журналов<br>или по предметной<br>области. |  |  |  |
| Limit Results<br>From Nov • 1849 • through Oct • 2005 •<br>Include ⓒ all articles, C review articles only                                                                                                    | Results Format<br>ⓒ Standard ○ Condensed 10 ▼ results per page<br>Sort by ⓒ best match, ○ newest first                                                                                                    |                                                                                 |  |  |  |
| OXFORD JOURNALS                                                                                                    | SEARCH<br>Copyright © 2005 Oxford Journals<br>Site Map Privacy Policy Frequently Asked Questions                                                                                                    |                                                                                 |  |  |  |

| OXFORD JOURNALS<br>SEARCH<br>OUR JOURNALS ACCESS & PURCHASE FOR AUTHOR<br>Oxford Journals > Search<br>FIND RESULTS FOR:<br>Citation<br>Year Volume First Page                                                                                                    | ABOUT US NEWS CONTACT US MY BASKET MY ACCOUNT<br>Where $Y^W = \frac{1}{V_1 + V_2}$ The equilibrium consumption<br>of the parameter parameter $C_1 = V_1 \left(\frac{\gamma_1}{\gamma_2}\right)^{\frac{1}{\theta}} \left(\frac{Y_1}{Y_2}\right)^{\frac{1}{\theta}} \left(\frac{Y_1}{Y_2}\right)^{\frac{1}{\theta}} \left(\frac{Y_2}{Y_2}\right)^{\frac{1}{\theta}} \left(\frac{Y_2}{Y_2}\right)^{\frac{1}{\theta}} \left(\frac$ |                                                                                        |
|----------------------------------------------------------------------------------------------------|----------------------------------------------------------------------------------------------------|----------------------------------------------------------------------------------------|
| Title       Vaccine* and mumps         Abstract   Title       Text   Abstract   Title         Text   Abstract   Title       Authors         Authors       Author         Author       Author         Select one or more journals       Afr Aff (Lond)         Age Ageing       Alcohol and Alcoholism         Am. J. Epidemiol.       Am Lit Hist | words: any, all, phrase   words: any, all, phrase   words: any, all, phrase   e.g. Smith, 1S SEARCH or Choose phe or more subject areas ALL HUMANITIES LAW UPE SCIENCES                                                                                                    | Можно ограничить<br>поиск, выбрав год,<br>том и страницы или<br>временной<br>диапазон. |
| Ann Bot Hold down <control> or <apple> to select more than one journal Limit Results From Nov • 1849 • through Oct • 2005 • Include • all articles, • review articles only Reset form Help OXFORD JOURNALS OXFORD UNIVERSITY PRESS</apple></control>                                                                                              | MATHEMATICS       PHYSICAL SCIENCE         MEDICINE       MEDICINE         Sorial Sciences       Sorial Sciences         Results Format       • results per page         Standard       Condensed       • results per page         Sort by       • best match, • newest first       SEARCH         Copyright © 2005 Oxford Journals       Site Map       Privacy Policy       Frequently Asked Questions                                                                                                    | OXFORD JOURNALS<br>OXFORD UNIVERSITY PRESS                                             |

|                                                                      | ABOUT US NEWS CONTACT US MY BASKET MY ACCOU                                 | NT                             |
|----------------------------------------------------------------------|-----------------------------------------------------------------------------|--------------------------------|
| ··· //**                                                             | where $YW = 1$ , $p_j = \frac{1}{p_j^*} =$                                  | $\frac{1}{YW}$                 |
| OXFORD JOURNALS                                                      | The equilibrium consum                                                      | -J                             |
| SEARCH                                                               | reference patern.                                                           | (prio)                         |
|                                                                      | $\left(\frac{\gamma_1}{\gamma_2}\right)^{\frac{1}{2}}$                      | $\left(\frac{Y_2^1}{2}\right)$ |
| OUR JOURNALS ACCESS & PURCHASE FOR AUTHO                             | $C_1 = V_1 C_2^{1/2}$<br>AS FOR LIBRARIANS FOR SOCIETIES CORPORATE SERVICES | 1 21                           |
| Oxford Journals > Search                                             |                                                                             |                                |
| <u>oxiola seaman</u> , sealan                                        |                                                                             | - 1                            |
| FIND RESULTS FOR:                                                    |                                                                             |                                |
| Cit_ti                                                               | POL                                                                         |                                |
| Year Volume First Page                                               | Format should be 10.XXXX/ <number></number>                                 |                                |
|                                                                      |                                                                             |                                |
| Keywords<br>Title vaccine* and mumps                                 |                                                                             |                                |
| Abstract   Title                                                     | words: Sany, Sall, Sphrase                                                  |                                |
| Text   Abstract   Title                                              | words: Sany, Sall, Sphrase                                                  |                                |
| · · · ·                                                              | worus: - any, - an, - phrase                                                |                                |
| Authors                                                              |                                                                             |                                |
| Author Author                                                        | e.g. Smith, JS SEARCH                                                       | 1                              |
|                                                                      |                                                                             |                                |
| Afr Aff (Lond)                                                       | or Choose one or more subject areas                                         |                                |
| Age Ageing<br>Alcohol and Alcoholism                                 |                                                                             | /                              |
| Am. J. Epidemiol.<br>Am Law Econ Rev                                 |                                                                             |                                |
| Am Lit Hist<br>Ann Bot                                               |                                                                             |                                |
| Hold down <control> or <apple> to select more than</apple></control> |                                                                             |                                |
| one journal                                                          |                                                                             |                                |
|                                                                      |                                                                             |                                |
|                                                                      |                                                                             |                                |
| Limit Results                                                        | Results Format     Standard O Condenced 10 results per page                 |                                |
| Include  all articles, O review articles only                        | Sort by O best match, O newest first                                        |                                |
|                                                                      |                                                                             | _                              |
| Reset form Help                                                      | SEARCH                                                                      | 1                              |
|                                                                      | Copyright © 2005 Oxford Journa                                              | als                            |
| OXFORD JOURNALS M                                                    | Site Man Privacy Policy Frequently Acked Question                           | 15                             |
| OXFORD UNIVERSITY PRESS                                              |                                                                             | 2                              |

Здесь Вы можете установить формат отображения результатов поиска, выбрав количество записей, выводимых на экран, и отсортировать их по параметрам «самое лучшее» или «самое новое».

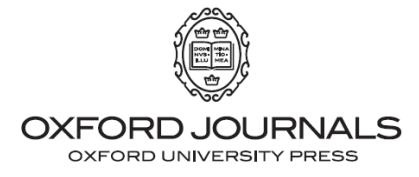

| 1.04-1                                                                       | ABOUT US                              | NEWS CO                            | NTACT US MY BASKET                                                                   |
|------------------------------------------------------------------------------|---------------------------------------|------------------------------------|--------------------------------------------------------------------------------------|
| · //                                                                         |                                       | where YW -                         | 1.                                                                                   |
| OXFORD JOURNALS                                                              |                                       |                                    | The equilib                                                                          |
| SEARCH                                                                       |                                       |                                    |                                                                                      |
|                                                                              |                                       |                                    | C.                                                                                   |
| OUR JOURNALS ACCESS & PURCHASE FOR A                                         | UTHORS FOR L                          | IBRARIANS FO                       | R SOCIETIES CORPOR                                                                   |
| <u>xford Journals</u> > <u>Search</u> > Results                              |                                       |                                    |                                                                                      |
| Posults                                                                      | <b>1-6</b> (16 ( formal)              |                                    |                                                                                      |
|                                                                              | I-O (of 6 found)                      | standard / 🤉                       | <u>condensed</u> citation format                                                     |
| My search criteria:<br>vaccine* and mumps (all words in title)               |                                       | 10 / <u>25</u> / <u>40</u> /<br>be | ' <u>60</u> / <u>80</u> results per page<br><b>est matches</b> / <u>newest</u> first |
| ☑ For checked items below: Go ⊙ view abst                                    | racts in new windo                    | w O downloa                        | ad to citation manager                                                               |
| lease note that articles prior to 1006 are p                                 | ot normally ava                       | ilable via a cu                    | rent subscription. In                                                                |
| order to view content before this time, acce                                 | ess to the Oxfo                       | rd Journals <u>digi</u>            | ital archive is                                                                      |
| equired. Alternatively, you may purchase sł                                  | nort-term acces                       | s on a Paype                       | er Article basis.                                                                    |
| - International Journal of Enidomic                                          | logy                                  |                                    | 1                                                                                    |
|                                                                              | ASES.                                 |                                    | + <u>Home</u>                                                                        |
| Claudio Marcos da Silveira, Cla                                              | audete Iris Kme                       | tzsch, Renate                      | • Abstract                                                                           |
| Mohrdieck, Alethea Fagundes                                                  | Sperb, and D R                        | ebecca Prevot                      | S <sup>→</sup> <u>Full Text</u>                                                      |
| The risk of aseptic meningit                                                 | is associated                         | with the Lenii                     | ngrad- <del></del><br>ion with                                                       |
| measles-mumps-rubella va                                                     | accine. Rio Gra                       | nde do Sul. B                      | razil.                                                                               |
| 1997                                                                         | ·                                     | •                                  | •                                                                                    |
| Int. J. Epidemiol., Oct 2002; 3                                              | 81: 978 - 982.<br>moningitis followin | a upscipation with                 | the                                                                                  |
| Leningrad-Zagreb (L-Z) strain of m                                           | umps vaccine                          | g vaccination with                 | rthe                                                                                 |
| In 1997 the mumps vaccine wa<br>Sul in Brazil through mass                   | s introduced into t                   | he state of Rio G                  | rande do                                                                             |
| International Journal of Epidemic                                            | ology                                 |                                    | , <u>Journal</u>                                                                     |
| SPECIAL THEME: INFECTIOUS DISE                                               | ASES:                                 |                                    | Home                                                                                 |
| K E Fullerton and S E Reef                                                   |                                       | - <del>.</del> <del>.</del>        | > <u>Extract</u>                                                                     |
| Commentary: Ungoing deb                                                      | ate over the s                        | arety of the d<br>lisease contri   | Interent <u>PDF</u>                                                                  |
| Int. J. Epidemiol., Oct 2002; 3                                              | 31: 983 - 984.                        | ilseuse contro                     | 51                                                                                   |
| The worldwide use of vaccines h                                              | has resulted not or                   | ly in significant                  |                                                                                      |
| achievements in controlling disease<br>•In 1992, <b>mumps</b> disease was re | ecognized as one (                    | of six potentially                 | eradicable                                                                           |
| diseases by the International Task                                           | Force                                 |                                    |                                                                                      |
| American Journal of EPIDEMIO                                                 | LOGY                                  |                                    | , Journal                                                                            |
| I Dourado, S Cunha, MG Teixe                                                 | eira, CP Farringt                     | on, A Melo, R I                    | Lucena, Home                                                                         |
| and ML. Barreto                                                              |                                       |                                    | ' <u>Abstract</u>                                                                    |
| Outbreak of aseptic mening                                                   | jitis associate                       | d with mass                        | wholla                                                                               |
| vaccine: implications for im                                                 | munization pr                         | ograms                             | rubella                                                                              |
| Am 1 Enidemial Mar 0000                                                      | FALL FOX                              | ograms                             |                                                                                      |

Список документов, полученных в результате поиска по ключевым словам в заголовке. Ключевые слова выделены красным цветом.

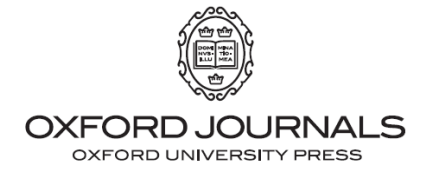

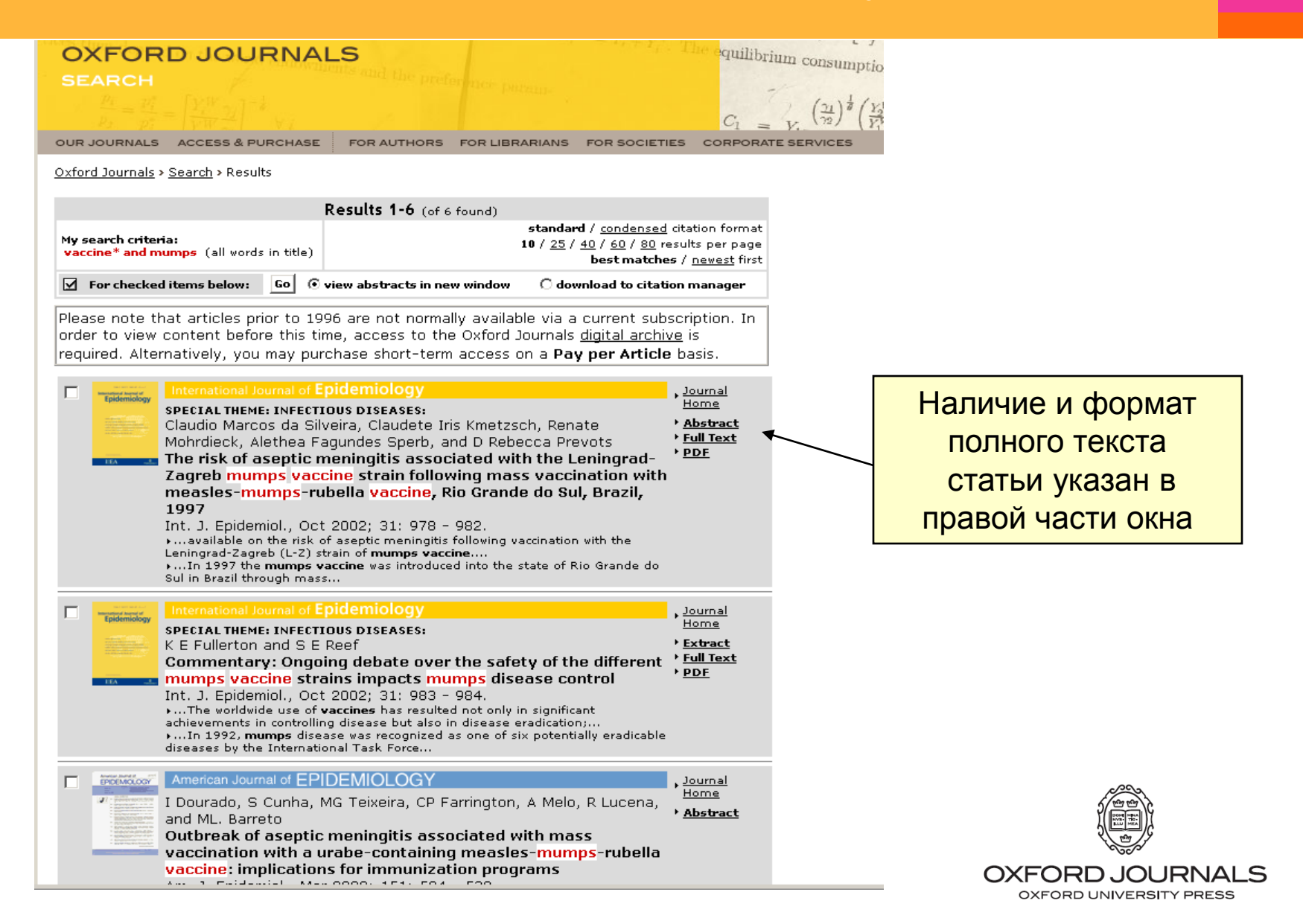

| ABOUT US NEWS CONTACT US MY BASKET MY ACCOUNT                                                                                                    |                           |
|----------------------------------------------------------------------------------------------------|---------------------------|
| where $YW = V$ $p_j = \frac{1}{p_j^*} = \frac{1}{ Y }$                                                                                                    | ī                         |
| OXFORD JOURNALS                                                                                                    |                           |
| SEARCH                                                                                                    |                           |
| $\frac{p_{1}}{2\pi} = \frac{p_{1}}{2} = \left[\frac{Y_{1}}{2}\right]^{-\frac{1}{2}} \qquad \qquad \qquad \qquad \qquad \qquad \qquad \qquad \qquad \qquad \qquad \qquad \qquad \qquad \qquad \qquad \qquad \qquad $                                                                                                    |                           |
| OUT SOLUTION OUT SOLUTION OUT SOLUTIAN OUT SOLUTIAN OUT SOLUTIAN OUT SOLUTIAN OUT SOLUTIAN OUT SOLUTIAN OUT SOLUTIAN OUT SOLUTIAN OUT SOLUTIAN OUT SOLUTIAN OUT SOLUTIAN OUT SOLUTIAN OUT SOLUTIAN OUT SOLUTIAN OUT SOLUTIAN OUT SOLUTIAN OUT SOLUTAAN OUT SOLUTAAN OUT SOLUTAAN OUT SOLUTAAN OUT SOLUTAAN OUT SOLUTAAN OUT SOLUTAAN OUT SOLUTAAN OUT SOLUTAAN OUT SOLUTAAN OUT |                           |
| Oxford Journals > Search > Results                                                                                                    |                           |
|                                                                                                    | <b>T</b>                  |
| Kesults 1-0 (of 6 found)<br>standard / <u>condensed</u> citation format                                                                                                    | точность результатов      |
| My search criteria:     10 / 25 / 40 / 60 / 80 results per page       vaccine* and mumps     (all words in title)                                                                                                    | поиска обеспечивается     |
| For checked items below: Go O view abstracts in new window O download to citation manager                                                                                                    |                           |
|                                                                                                    | рондсленнонии «ключевыми  |
| order to view content before this time, access to the Oxford Journals <u>digital archive</u> is                                                                                                    | словами в контексте», тем |
| required. Alternatively, you may purchase short-term access on a <b>Pay per Article</b> basis.                                                                                                    | самым помогая вам с       |
| International Journal of Epidemiology                                                                                                    |                           |
| SPECIAL THEME: INFECTIOUS DISEASES:                                                                                                    | поиском исследовательских |
| Mohrdieck, Alethea Fagundes Sperb, and D Rebecca Prevots                                                                                                    | терминов.                 |
| Zagreb mumps vaccine strain following mass vaccination with                                                                                                    | •<br>                     |
| measles-mumps-rubella vaccine, Rio Grande do Sul, Brazil,                                                                                                    |                           |
| Int. J. Epidemiol., Oct 2002; 31: 978 - 982.                                                                                                    |                           |
| ►available on the risk of aseptic meningitis following vaccination with the<br>Leningrad-Zagreb (L-Z) strain of mumps vaccine                                                                                                    |                           |
| ►In 1997 the mumps vaccine was introduced into the state of Rio Grande do<br>Sul in Brazil through mass                                                                                                    |                           |
| International Journal of Epidemiology                                                                                                    |                           |
| SPECIAL THEME: INFECTIOUS DISEASES: Home K E Fullecton and S E Roof K E Fullecton and S E Roof                                                                                                    |                           |
| Commentary: Ongoing debate over the safety of the different <b>Full Text</b>                                                                                                    |                           |
| Int. 1. Enidemial., Oct 2002: 31: 983 - 984.                                                                                                    |                           |
| <ul> <li>The worldwide use of vaccines has resulted not only in significant<br/>achievements in controlling disease but also in disease eradication:</li> </ul>                                                                                                    |                           |
| <ul> <li>In 1992, mumps disease was recognized as one of six potentially eradicable<br/>diseases by the International Task Force</li> </ul>                                                                                                    |                           |
|                                                                                                    |                           |
| I Dourado, S Cunha, MG Teixeira, CP Farrington, A Melo, R Lucena,                                                                                                    |                           |
| and ML. Barreto                                                                                                    | OXFORD JOURNALS           |
| vaccination with a urabe-containing measles-mumps-rubella                                                                                                    | OXFORD UNIVERSITY PRESS   |
| vaccine: implications for immunization programs                                                                                                    |                           |

|                                                   | ABOUT US NEWS CONTACT US                                                                                                    | MY BASKET MY ACCOUNT                                                                       |
|---------------------------------------------------|----------------------------------------------------------------------------------------------------|--------------------------------------------------------------------------------------------|
| 1.1                                               | where YW = V                                                                                                    | $p_j = \frac{1}{p_j^*} = \frac{1}{1}$                                                      |
| OXFOR                                             | DJOURNALS                                                                                                    | The equilibrium consume                                                                    |
| SEARCH                                            |                                                                                                    | unitp)                                                                                     |
|                                                   |                                                                                                    | (21)=                                                                                      |
| Par par                                           |                                                                                                    | $C_1 = V_1^{(\gamma_2)} $                                                                  |
| OUR JOURNALS                                      | ACCESS & PURCHASE FOR AUTHORS FOR LIBRARIANS FOR SOCIETI                                                                                                    | ES CORPORATE SERVICES                                                                      |
| Oxford Journals                                   | > <u>Search</u> > Results                                                                                                    |                                                                                            |
|                                                   | Results 1-6 (of 6 found)                                                                                                    |                                                                                            |
| My search criter<br>vaccine* and m                | standard / condensed           ia:         10 / 25 / 40 / 60 / 80 rd           sumps (all words in title)         best matched                                                                                                    | citation format<br>2sults per page<br>2 <b>5</b> / <u>newest</u> first                     |
| For checked                                       | d items below: Go view abstracts in new window G local to it it it                                                                                                    |                                                                                            |
| Please note th<br>order to view<br>required. Alte | nat articles prior to 1996 are not normally available via a current sub<br>content before this time, access to the Oxford Journals <u>digital archiv</u><br>rnatively, you may purchase short-term access on a <b>Pay per Article</b>                                                                                                    | scription. In<br><u>7e</u> is<br># basis.                                                  |
| Epidemiology                                      | International Journal of Epidemiology<br>SPECIAL THEME: INFECTIOUS DISEASES:<br>Claudio Marcos da Silveira, Claudete Iris Kmetzsch, Renate<br>Mohrdieck, Alethea Fagundes Sperb, and D Rebecca Prevots<br>The risk of aseptic meningitis associated with the Leningrad-<br>Zagreb mumps-vaccine strain following mass vaccination with<br>measles-mumps-rubella vaccine, Rio Grande do Sul, Brazil,<br>1997<br>Int. J. Epidemiol., Oct 2002; 31: 978 – 982.<br>available on the risk of aseptic meningitis following vaccination with the<br>Leningrad-Zagreb (L-2) strain of mumps vaccine<br>In 1997 the mumps vaccine was introduced into the state of Rio Grande do<br>Sul in Brazil through mass | , <u>Journal</u><br><u>Home</u><br>• <u>Abstract</u><br>• <u>Full Text</u><br>• <u>PDF</u> |
| Epidemiology                                      | International Journal of Epidemiology<br>SPECIAL THEME: INFECTIOUS DISEASES:<br>K E Fullerton and S E Reef<br>Commentary: Ongoing debate over the safety of the different<br>mumps vaccine strains impacts mumps disease control<br>Int. J. Epidemiol., Oct 2002; 31: 983 – 984.<br>The worldwide use of vaccines has resulted not only in significant<br>achievements in controlling disease but also in disease eradication;<br>In 1992, mumps disease was recognized as one of six potentially eradicable<br>diseases by the International Task Force                                                                                                    | , <u>Journal</u><br><u>Home</u><br>• <u>Extract</u><br>• <u>Full Text</u><br>• <u>PDF</u>  |
|                                                   | American Journal of EPIDEMIOLOGY<br>I Dourado, S Cunha, MG Teixeira, CP Farrington, A Melo, R Lucena,<br>and ML. Barreto<br>Outbreak of aseptic meningitis associated with mass<br>vaccination with a urabe-containing measles-mumps-rubella<br>vaccine: implications for immunization programs                                                                                                    | , <u>Journal</u><br><u>Home</u><br>• <u>Abstract</u>                                       |

Вы можете изменить число и формат результатов поиска.

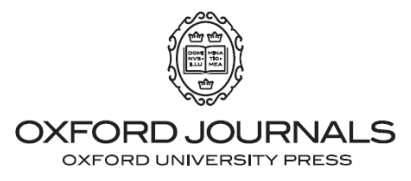

|                           | Results 1-16 (of 16 found)                                                                                                    |                                                              |                                                                                    |      |  |  |
|---------------------------|----------------------------------------------------------------------------------------------------|--------------------------------------------------------------|------------------------------------------------------------------------------------|------|--|--|
| My a<br>vac<br>abs<br>Jan | My search criteria:       condensed / standard         vaccine and mump* (all words in title or abstract)       10 / 25 / 40 / 60 / 80 results per page         Jan 2000       best matches / newest |                                                              |                                                                                    |      |  |  |
| ⊻                         | For checked items below: Go                                                                                                    | • view abstracts in new                                      | vindow O download to citation manag                                                | er   |  |  |
| Plea<br>ord               | ase note that articles prior t<br>er to view content before tl                                                                                                    | to 1996 are not normally<br>his time, access to the (        | available via a current subscription.<br>Exford Journals <u>digital archive</u> is | . In |  |  |
| req                       | uireu. Aitemativeiy, you ma                                                                                                    | y purchase short-term a                                      | ccess on a <b>Pay per Article</b> basis.                                           |      |  |  |
|                           | The risk of aseptic meningitis as<br>da Silveira 2002 Int. J. Epidemio                                                                                                    | sociated with the Leningrad                                  | Zagreb mumps va<br>ABS FULL PDF                                                    |      |  |  |
|                           | Outbreak of aseptic meningitis<br>Dourado 2000 Am. J. Epidemiol.                                                                                                    | associated with mass vaccin<br>151:524                       | ation with a urabe<br>ABS                                                          |      |  |  |
|                           | Risk Analysis of Aseptic Mening<br>Ki 2003 Am. J. Epidemiol. 157:1                                                                                                    | itis after Measles- <mark>Mumps</mark> -Ru<br>58 🖹           | bella Vaccination<br>ABS FULL PDF                                                  |      |  |  |
| ₽                         | RE: "RISK ANALYSIS OF ASEPT<br>Farrington 2004 Am. J. Epidemic                                                                                                    | IC MENINGITIS AFTER MEAS                                     | LES-MUMPS-RUBELLA VACCINA<br>EXT FULL PDF                                          |      |  |  |
|                           | Evolution of Surveillance of Mea<br>Vyse 2002 Epidemiol. Rev. 24:1                                                                                                    | a <mark>sles, Mumps</mark> , and Rubella in<br>25 💽          | England and Wale<br>EXT FULL PDF                                                   |      |  |  |
|                           | Commentary: Ongoing debate of<br>Fullerton 2002 Int. J. Epidemiol.                                                                                                    | over the safety of the difference 31:983 🖿                   | nt mumps vaccine st<br>EXT FULL PDF                                                |      |  |  |
|                           | Haemolytic uraemic syndrome t<br>Karim 2002 Nephrol. Dial. Trans                                                                                                    | following <mark>mumps</mark> , measles, a<br>plant. 17:941 🗈 | nd rubella vaccination<br>EXT FULL                                                 |      |  |  |
|                           | Vaccination history and risk of a<br>Ma 2005 Int. J. Epidemiol.                                                                                                    | hildhood leukaemia                                           | ABS PDF                                                                            |      |  |  |
|                           | A qualitative investigation of va<br>Raithatha 2003 J. Public Health                                                                                                    | accine risk perception among<br>Med. 25:161 💽                | st parents who i<br>ABS PDF                                                        |      |  |  |
|                           | Safety Evaluation of MMR Vacci<br>Al-Mazrou 2002 J Trop Pediatr 4                                                                                                    | ne during a Primary School (<br>8:354 💽                      | ampaign in Saudi A<br>ABS PDF                                                      |      |  |  |
|                           | Multiple dose vaccination agains<br>Paulo 2000 Math Med Biol 17:20                                                                                                    | st childhood diseases: high co                               | werage with the<br>ABS                                                             |      |  |  |
|                           | Rubella susceptibility among pr<br>Tookey 2002 J. Public Health Ma                                                                                                    | egnant women in North Lond<br>≥d. 24:211 È                   | on, 1996-1999<br><u>ABS</u> <u>PDF</u>                                             |      |  |  |
|                           | Estimation of effective reprodu<br>Farrington 2003 Biostat. 4:621                                                                                                    | ction numbers for infectious                                 | diseases using s<br>ABS PDF                                                        |      |  |  |

Пример сжатого формата. (condensed format)

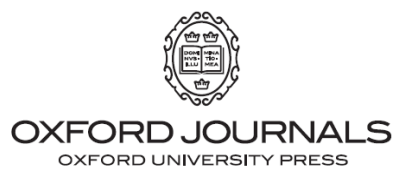

### Просмотр результатов

|                        | Results 1-16 (of 16 found)                                                                                                    |                                                                                                    |  |  |  |  |  |
|------------------------|----------------------------------------------------------------------------------------------------|----------------------------------------------------------------------------------------------------|--|--|--|--|--|
| My<br>va<br>ab:<br>Jar | search criteria:<br>accine and mump* (all words in title or<br>stract)<br>n 2000                                                                                               | <b>condensed</b> / <u>standard</u> citation format<br><u>10</u> / <b>25</b> / <u>40</u> / <u>60</u> / <u>80</u> results per page<br><b>best matches</b> / <u>newest</u> first |  |  |  |  |  |
|                        | For checked items below: Go • view abstracts in new win                                                                                                    | dow C download to citation manager                                                                                                    |  |  |  |  |  |
| Ple<br>ord<br>red      | ease note that articles prior to 1996 are not normally av<br>der to view content before this time, access to the Oxf<br>quired. Alternatively, you may purchase short-term acc | vailable via a current subscription. In<br>ford Journals <u>digital archive</u> is<br>ess on a <b>Pay per Article</b> basis.                                                  |  |  |  |  |  |
| •                      | The risk of aseptic meningitis associated with the Leningrad-Za<br>da Silveira 2002 Int. J. Epidemiol. 31:978 💽                                                                | greb mumps va<br>ABS FULL PDF                                                                                                    |  |  |  |  |  |
|                        | Outbreak of aseptic meningitis associated with mass vaccination Dourado 2000 Am. J. Epidemiol. 151:524                                                                         | on with a urabe<br>ABS                                                                                                    |  |  |  |  |  |
| ⊽                      | Risk Analysis of Aseptic Meningitis after Measles-Mumps-Rube<br>Ki 2003 Am. J. Epidemiol. 157:158                                                                              | lla Vaccination<br>ABS FULL PDF                                                                                                    |  |  |  |  |  |
| √                      | RE: "RISK ANALYSIS OF ASEPTIC MENINGITIS AFTER MEASLE<br>Farrington 2004 Am. J. Epidemiol. 159:717                                                                             | S-MUMPS-RUBELLA VACCINA<br>EXT FULL PDF                                                                                                    |  |  |  |  |  |
|                        | Evolution of Surveillance of Measles, Mumps, and Rubella in Eng<br>Vyse 2002 Epidemiol. Rev. 24:125 👌                                                                          | gland and Wale<br>EXT FULL PDF                                                                                                    |  |  |  |  |  |
|                        | Commentary: Ongoing debate over the safety of the different<br>Fullerton 2002 Int. J. Epidemiol. 31:983 🕅                                                                      | mumps vaccine st<br>EXT FULL PDF                                                                                                    |  |  |  |  |  |
|                        | Haemolytic uraemic syndrome following mumps, measles, and<br>Karim 2002 Nephrol. Dial. Transplant. 17:941 💽                                                                    | rubella vaccination<br>EXT FULL                                                                                                    |  |  |  |  |  |
|                        | Vaccination history and risk of childhood leukaemia<br>Ma 2005 Int. J. Epidemiol. 💽                                                                                            | ABS PDF                                                                                                    |  |  |  |  |  |
|                        | A qualitative investigation of vaccine risk perception amongst<br>Raithatha 2003 J. Public Health Med. 25:161                                                                  | parents who i<br>ABS PDF                                                                                                    |  |  |  |  |  |
|                        | Safety Evaluation of MMR Vaccine during a Primary School Cam<br>Al-Mazrou 2002 J Trop Pediatr 48:354                                                                           | npaign in Saudi A<br>ABS PDF                                                                                                    |  |  |  |  |  |
|                        | Multiple dose vaccination against childhood diseases: high cove<br>Paulo 2000 Math Med Biol 17:201 🗈                                                                           | rage with the<br>ABS                                                                                                    |  |  |  |  |  |
|                        | Rubella susceptibility among pregnant women in North London,<br>Tookey 2002 J. Public Health Med. 24:211 🕅                                                                     | , 1996-1999<br><u>ABS</u> <u>PDF</u>                                                                                                    |  |  |  |  |  |
|                        | Estimation of effective reproduction numbers for infectious dis<br>Farrington 2003 Biostat. 4:621 🕅                                                                            | eases using s<br>ABS PDF                                                                                                    |  |  |  |  |  |
|                        | Ten years of serological surveillance in England and Wales: met                                                                                                    | thods, results                                                                                                    |  |  |  |  |  |

Вы можете выбрать результаты поиска и загрузить их для дальнейшего просмотра.

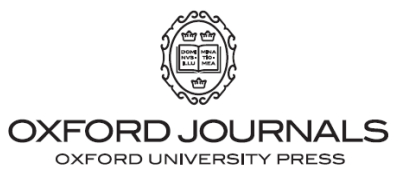

### Просмотр аннотаций

| Results 1-16 (                                                                                                    | (of 16 found)                                                                                                    |            |
|----------------------------------------------------------------------------------------------------|----------------------------------------------------------------------------------------------------|------------|
| <b>My search criteria:</b><br>vaccine and mump* (all words in title or<br>abstract)<br>Jan 2000                                                               | <b>condensed</b> / <u>standard</u> citation format<br><u>10</u> / <b>25</b> / <u>40</u> / <u>60</u> / <u>80</u> results per page<br><b>best matches</b> / <u>newest</u> first |            |
| For checked items below: Go view abstracts in                                                                                                    | n new window 🛛 Č download to citation manager                                                                                                    |            |
| Please note that articles prior to 1996 are not nor<br>order to view content before this time, access to<br>required. Alternatively, you may purchase short-t | rmally <del>available</del> via a current subscription. In<br>the Oxford Journals <u>digital archive</u> is<br>erm access on a <b>Pay per Article</b> ba <del>sis.</del>      | Или        |
| The risk of aseptic meningitis associated with the Leni                                                                                                    | ingrad-Zagreb mumps va<br>RES FULL PDF                                                                                                    | отобразить |
| Outbreak of aseptic meningitis associated with mass a     Dourado 2000 Am. J. Epidemiol. 151:524                                                              | vaccination with a urabe<br>ABS                                                                                                    | аннотации  |
| Risk Analysis of Aseptic Meningitis after Measles-Mun<br>Ki 2003 Am. J. Epidemiol. 157:158                                                                    | nps-Rubella Vaccination<br>RES FULL PDF                                                                                                    | B HOBOM    |
| RE: "RISK ANALYSIS OF ASEPTIC MENINGITIS AFTER<br>Farrington 2004 Am. J. Epidemiol. 159:717                                                                   | R MEASLES-MUMPS-RUBELLA VACCINA<br>EXT FULL PDF                                                                                                    | ОКНЕ.      |
| Evolution of Surveillance of Measles, Mumps, and RubVyse 2002 Epidemiol. Rev. 24:125                                                                          | ella in England and Wale<br>EXT FULL PDF                                                                                                    |            |
| Commentary: Ongoing debate over the safety of the Fullerton 2002 Int. J. Epidemiol. 31:983                                                                    | different mumps vaccine st<br>EXT FULL PDF                                                                                                    | _          |
| Haemolytic uraemic syndrome following mumps, meaKarim 2002 Nephrol. Dial. Transplant. 17:941                                                                  | isles, and rubella vaccination<br>EXT FULL                                                                                                    | _          |
| □ Vaccination history and risk of childhood leukaemia<br>Ma 2005 Int. J. Epidemiol.                                                                           | ABS PDF                                                                                                    |            |
| A qualitative investigation of vaccineRaithatha 2003 J. Public Health Med. 25:161                                                                             | amongst parents who i<br><u>ABS</u> <u>PDF</u>                                                                                                    |            |
| Safety Evaluation of MMR Vaccine during a Primary So<br>Al-Mazrou 2002 J Trop Pediatr 48:354                                                                  | chool Campaign in Saudi A<br>ABS PDF                                                                                                    |            |
| Multiple dose vaccination against childhood diseases:<br>Paulo 2000 Math Med Biol 17:201                                                                      | high coverage with the<br>ABS                                                                                                    |            |
| Rubella susceptibility among pregnant women in NorthTookey 2002 J. Public Health Med. 24:211                                                                  | h London, 1996-1999<br><u>ABS</u> PDF                                                                                                    | ~~~~       |
| Estimation of effective reproduction numbers for infe<br>Farrington 2003 Biostat. 4:621                                                                       | ectious diseases using s<br>ABS PDF                                                                                                    |            |
| Ten years of serological surveillance in England and W                                                                                                    | /ales: methods, results                                                                                                    | 1          |

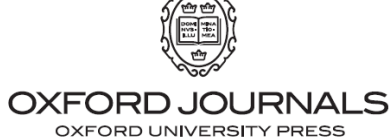

### Доступ к аннотациям

OUP 31: 978-982.

Moran Ki, Taesung Park, Sung Gon Yi, Jin Kyoung Oh, and BoYoul Choi Risk Analysis of Aseptic Meningitis after Measles-Mumps-Rubella Vaccination in Korean Children by L a Case-Crossover Design OUP 157: 158-165.

 C. P. Farrington
 RE: "RISK ANALYSIS OF ASEPTIC MENINGITIS AFTER MEASLES-MUMPS-RUBELLA VACCINATION IN KOR CHILDREN BY USING A CASE-CROSSOVER DESIGN"
 OUP 159: 717-a-718-a.

Abstract 1 of 3 1 International Journal of Epidemiology 2002;31:978-982 © International Epidemiological Association 2002

#### Special Theme: Infectious Diseases

### The risk of aseptic meningitis associated with the Leningrad-Zagreb mumps vaccine strain following mass vaccination with measles-mumps-rubella vaccine, Rio Grande do Sul, Brazil, 1997

Claudio Marcos da Silveira<sup>a</sup>, Claudete Iris Kmetzsch<sup>b</sup>, Renate Mohrdieck<sup>b</sup>, Alethea Fagundes Sperb<sup>b</sup> and D Rebecca Prevots<sup>c,d</sup>

<sup>a</sup> Public Health Consultant.

<sup>b</sup> Rio Grande do Sul Health Department, Porto Alegre, Rio Grande do Sul, Brazil.

<sup>c</sup> Pan American Health Organization, Brasilia, Brazil. Current affiliation: National Immunization Program, Ce for Disease Control and Prevention, Atlanta, GA 30333, USA.

<sup>d</sup> National Immunization Program, Centers for Disease Control and Prevention, Mailstop EO5, 1600 Clifton Atlanta, GA 30333, USA.

Correspondence: Dr R Prevots, National Immunization Program, Centers for Disease Control and Preventic Mailstop E05, 1600 Clifton Rd, Atlanta, GA 30333, USA. Email: <u>rprevots@cdc.gov</u>

#### Abstract

Бесплатный доступ к аннотациям для всех пользователей.

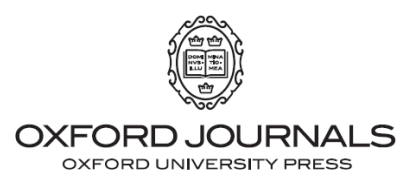

### Доступ к полным текстам

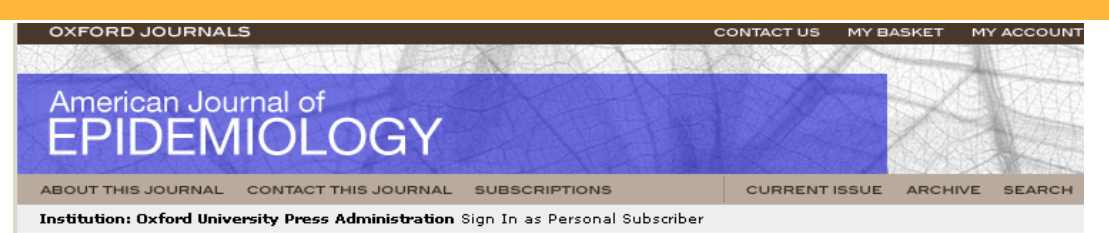

Oxford Journals > Medicine > American Journal of Epidemiology > Volume 157, Number 2 > Pp. 158-165

Am J Epidemiol 2003; 157:158-165. Copyright @ 2003 by Johns Hopkins Bloomberg School of Public Health

#### ORIGINAL CONTRIBUTIONS

#### **Risk Analysis of Aseptic Meningitis after** Measles-Mumps-Rubella Vaccination in Korean Children by Using a Case-Crossover Design

Moran Ki<sup>1</sup>, Taesung Park<sup>2</sup>, Sung Gon Yi<sup>2</sup>, Jin Kyoung Oh<sup>3</sup> and BoYoul Choi<sup>3</sup>

<sup>1</sup> Department of Preventive Medicine, Eulji University School of Medicine, Daejon, Korea. <sup>2</sup> Department of Statistics, Seoul National University, Seoul, Korea.

<sup>3</sup> Department of Preventive Medicine, Hanyang University College of Medicine, Seoul, Korea.

Epidemiologic study of a **vaccine**'s adverse events is not easy; so many countries

have no reliable data. Vaccines containing the Urabe or Hoshino strain have been withdrawn from use in several countries. However, the data are not strong enough to form the basis of a recommendation not to use specific strains. The authors used a case-crossover design to estimate the relative risk of aseptic meningitis in children after receiving the measles-mumps-rubella vaccine in Korea. Study subjects were hospitalized children aged 8-36 months who had aseptic meningitis in 1998. Cases were confirmed by hospital chart reviews using previously defined criteria. Through a telephone survey, the authors obtained vaccination date and place information from parents' vaccination records. Study results showed that no significant risk was associated with the Jeryl Lynn or Rubini strain of the vaccine (relative risk = 0.6, 95% confidence interval (CI): 0.18, 1.97). For the Urabe or Hoshino strain, the relative risk was 5.5 (95% CI: 2.6, 11.8); the risk increased in the third week after vaccination (relative risk = 15.6, 95% CI: 5.9, 41.2) and was elevated until the sixth week. The case-crossover design was useful in confirming the risk of acute adverse events after receiving vaccines.

This Article Full Text Full Text (PDF) Alert me when this article is cited Alert me if a correction is posted Services

Email this article to a friend Similar articles in this journal Similar articles in ISI Web of Science Similar articles in PubMed Alert me to new issues of the journal Download to citation manager Cited by other online articles Search for citing articles in: ISI Web of Science (8) Disclaimer Request Permissions PubMed ▶ PubMed Citation

Articles by Ki, M. Mrticles by Choi, B.

Полные тексты статей доступны только подписчикам. Остальные пользователи могут получить доступ к полным текстам по системе "Pay-per- view".

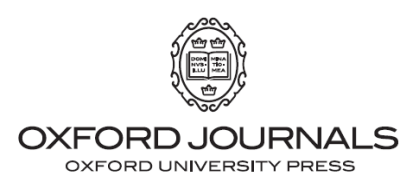

## Доступ к полным текстам

|                     | Save a Copy       Print       Email       Image: Search       Image: Source and Search       Image: Source and Search       < | American Journal of<br>EPIDEMIOLOGY                                                                                                    |
|---------------------|----------------------------------------------------------------------------------------------------|----------------------------------------------------------------------------------------------------|
| atures Bookmarks    | American Journal of Epidemiology<br>Copyright © 2003 by the Johns Hopkins Bloomberg School of Public Health<br>All rights reserved<br>Vol. 157, No. 2<br>Printed in U.S.A.<br>DOI: 10.1093/aje/kwf167                                                                                                    | JOURNAL HOME HELP FEEDBACK SUBSCRIPTIONS ARCHIVE SEARCH SEARCH RESULT This Article PDF version of:                                                                                                    |
| les 🖣 Layers 🖣 Sign | Risk Analysis of Aseptic Meningitis after Measles-Mumps-Rubella Vaccination i<br>Korean Children by Using a Case-Crossover Design                                                                                                    | Ki et al. 157 (2): 158. (2003)<br>Abstract FREE<br>Full Text (HTML)<br>Alert me when this article is cited<br>Alert me if a correction is posted<br>Services                                                                                                    |
| E Pag               | Moran Ki <sup>1</sup> , Taesung Park <sup>2</sup> , Sung Gon Yi <sup>2</sup> , Jin Kyoung Oh <sup>3</sup> , and BoYoul Choi <sup>3</sup><br><sup>1</sup> Department of Preventive Medicine, Eulji University School of Medicine, Daejon, Korea.<br><sup>2</sup> Department of Statistics, Seoul National University, Seoul, Korea.<br><sup>3</sup> Department of Preventive Medicine, Hanyang University College of Medicine, Seoul, Korea.<br><i>Received for publication March 5, 2002; accepted for publication July 24, 2002.</i>                                                                                                    | <ul> <li>Email this article to a friend</li> <li>Similar articles in this journal</li> <li>Similar articles in ISI Web of Science</li> <li>Similar articles in PubMed</li> <li>Alert me to new issues of the journal</li> <li>Download to citation manager</li> <li>Search for citing articles in:<br/>ISI Web of Science (8)</li> <li>Disclaimer</li> </ul>                       |
| Comments            | Epidemiologic study of a vaccine's adverse events is not easy; so many countries have no reliable data. Vaccines containing the Urabe or Hoshino strain have been withdrawn from use in several countries. However, the data are not strong enough to form the basis of a recommendation not to use specific strains. The authors used a case-crossover design to estimate the relative risk of aseptic meningitis in children after receiving the measles-mumps-rubella vaccine in Korea. Study subjects were hospitalized children aged 8–36 months who had aseptic meningitis in 1998. Cases were confirmed by hospital chart reviews using previously defined criteria. Through a telephone survey, the authors obtained vaccination date and place information from parents' vaccination records. Study results showed that no significant risk was associated with the Jeryl Lynn or Rubini strain of the vaccine (relative risk = 0.6, 95% confidence interval (CI): 0.18, 1.97). For the Urabe or Hoshino strain, the relative risk was 5.5 (95% CI: 2.6, 11.8); the risk increased in the third week after vaccination (relative risk = 15.6, 95% CI: 5.9, 41.2) and was elevated until the sixth week. The case-crossover design was useful in confirming the risk of acute adverse events after receiving vaccines.                                                                                                    | <ul> <li>Request Permissions</li> <li>PubMed</li> <li>PubMed Citation</li> <li>Articles by Ki, M.</li> <li>Articles by Choi, B.</li> <li>Help</li> <li>Adobe Acrobat plugin users:<br/>View article in full window</li> <li>Printing problems?<br/>To print a PDF using the Acrobat<br/>plugin, use the printer button in the<br/>plugin's toolbar, located immediately</li> </ul> |
|                     | Все полнотекстовые статьи представлены<br>в формате PDF или HTML, содержат<br>ссылки на цитаты и другие статьи                                                                                                    | above the document.                                                                                                    |

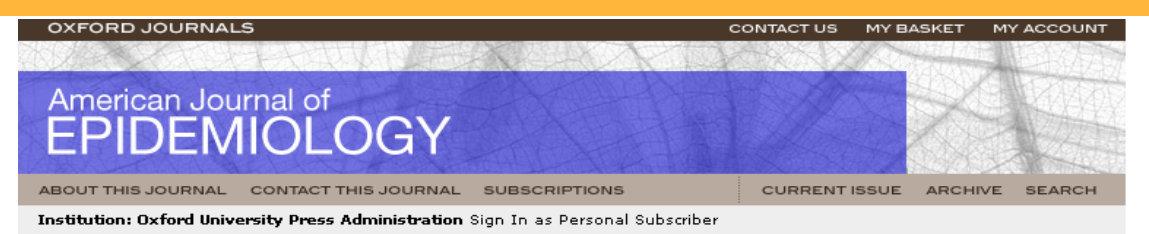

Oxford Journals > Medicine > American Journal of Epidemiology > Volume 157, Number 2 > Pp. 158-165

Am J Epidemiol 2003; 157:158-165. Copyright © 2003 by <u>Johns Hopkins Bloomberg School of Public Health</u>

#### ORIGINAL CONTRIBUTIONS

#### Risk Analysis of Aseptic Meningitis after Measles-Mumps-Rubella Vaccination in Korean Children by Using a Case-Crossover Design

Moran Ki<sup>1,</sup>, Taesung Park<sup>2</sup>, Sung Gon Yi<sup>2</sup>, Jin Kyoung Oh<sup>3</sup> and BoYoul Choi<sup>3</sup>

<sup>1</sup> Department of Preventive Medicine, Eulji University School of Medicine, Daejon, Korea.
<sup>2</sup> Department of Statistics, Seoul National University, Seoul, Korea.

<sup>3</sup> Department of Preventive Medicine, Hanyang University College of Medicine, Seoul, Korea.

Received for publication March 5, 2002; accepted for publication July 24, 2002.

#### ABSTRACT

Epidemiologic study of a **vaccine**'s adverse events is not easy; so many countries have no reliable data. **Vaccines** containing the Urabe or Hoshino strain have been withdrawn from use in several countries. However, the data are not strong enough to form the basis of a recommendation not to use specific strains. The authors used a case-crossover design to estimate the relative risk of aseptic meningitis in children after

receiving the measles-**mumps**-rubella **vaccine** in Korea. Study subjects were hospitalized children aged 8-36 months who had aseptic meningitis in 1998. Cases were confirmed by hospital chart reviews using previously defined criteria.

### Abstract FREE Full Text (PDF) Alert me when this article is cited alert me if a correction is posted Services Email this article to a friend Similar articles in this journal Similar articles in ISI Web of Science Similar articles in PubMed Alert me to new issues of the journal Download to citation manager Cited by other online articles Search for citing articles in: ISI Web of Science (8)

This Article

Disclaimer Request Permissions

<u>PubMed Citation</u>
 <u>Articles by Ki, M.</u>
 <u>Articles by Choi, B.</u>

TOP

ABSTRACT
 INTRODUCTION

<u>RESULTS</u>
 DISCUSSION

REFERENCES

MATERIALS AND METHODS

С помощью панели инструментов "Services", Вы сможете искать статьи в том же журнале или в других базах данных, включая PubMed и ISI Web of Science.

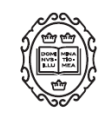

OXFORD JOURNALS

🗄 💋 Discussions not available on http://aje.oxfordjournals.org/

| America<br>EPID                 | an Journal of DEMIOLOGY                                                                                                    |                                                                                                    |                                                       | Z           |                                      |
|---------------------------------|----------------------------------------------------------------------------------------------------|----------------------------------------------------------------------------------------------------|-------------------------------------------------------|-------------|--------------------------------------|
| ABOUT THIS J                    | OURNAL CONTACT THIS JOURNAL SUB                                                                                                    | SCRIPTIONS                                                                                                    | CURRENT ISSUE                                         | ARCHIVE     | SEARCH                               |
| Institution: Ox                 | ford University Press Administration Sign Ir                                                                                                    | n as Personal Subscriber                                                                                           |                                                       |             |                                      |
| <u>Oxford Journa</u>            | ls > <u>Medicine</u> > <u>American Journal of Epidemio</u>                                                                                                    | <u>logy</u> > Search                                                                                               |                                                       |             |                                      |
| Search                          | Full Text: January 1995 - present ; Abstrac<br>January 1975 - December 1994<br>Tables of Contents only: July 1974 - Novem                                                                                                    | ts only: Clear                                                                                                    | Search (note: all<br>fields are optional)             |             |                                      |
| Specify<br>Citation             | Year Volume First page                                                                                                    |                                                                                                    |                                                       |             | N                                    |
| Specify<br>DOI                  | 10.1093/aje/                                                                                                    |                                                                                                    |                                                       |             |                                      |
| Specify<br>Authors,<br>Keywords | Author Author Author Title Abstract   Title Title Title Title Text   Abstract   Title Abstract   Title Abstr | ← e.g., Smith, JS<br>← e.g., Smith, JS<br>← words: ○ any,<br>← words: ○ any,<br>← words: ○ any,<br>← words: ○ any, | ⊙ all, ○ phrase<br>⊙ all, ○ phrase<br>⊙ all, ○ phrase |             | 30                                   |
| Limit<br>Results                | From Jul 💌 1974 💌 through Sep 🗸<br>Include 📀 all articles, 🔿 review articles                                                                                                    | 2005 🔽                                                                                                    |                                                       |             |                                      |
| Format<br>Results               | <ul> <li>standard result format</li> <li>View 10 results per page</li> <li>Sort: O best match, O newest first</li> </ul>                                                                                                    | C condensed result fr<br>View 25 v results pe<br>Sort: © best match,                                               | ormat<br>er page<br>Ô newest first                    |             |                                      |
| search acro                     | Cl                                                                                                    | ear <b>Search</b> (note: a                                                                                         | all fields are optional)                              |             |                                      |
| of fulltext j                   | purnals                                                                                                    | CrossRef Search Pilot                                                                                              | Google.                                               |             |                                      |
|                                 |                                                                                                    | <u>Copγright ©</u> 200                                                                                             | 5 <u>Johns Hopkins Bloo</u>                           | mberg Scho  | <u>ol of Public</u><br><u>Health</u> |
| OXFOR                           |                                                                                                    | Site Man D                                                                                                    | rivecy Policy Frequ                                   | ently Acked | Questions                            |

Можно расширить поиск, включив в зону поиска другие журналы из Oxford Journals, а также базы данных, размещенные на платформе HireWire

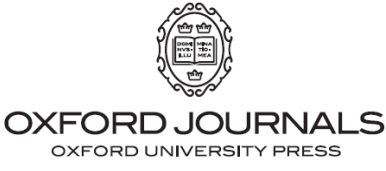

По вопросам подписки и для получения бесплатного тестового доступа, пожалуйста, обращайтесь:

Компания Трэгросс отдел электронных ресурсов

220113 Минск, ул. Мележа, 5/2, 1602 тел./факс (+375 17) 216-14-36 e-mail: tregross@tregross.com www.tregross.com

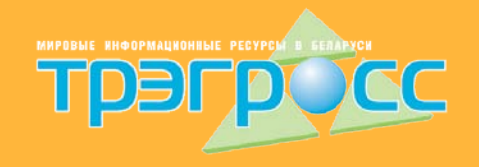